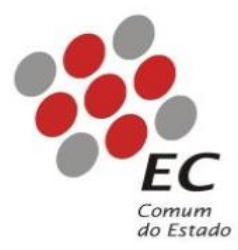

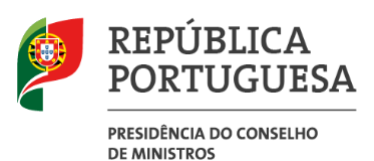

# ECCE002 MANUAL DE INSTALÇÃO DA CADEIA DE CONFIANÇA

Para certificados emitidos a partir de 10-07-2020

Nível de Acesso: Público Versão: 1.0 Data: 19-10-2020

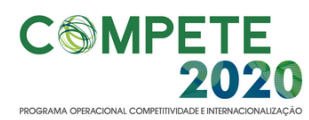

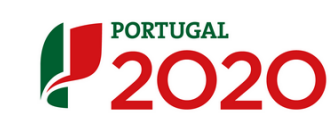

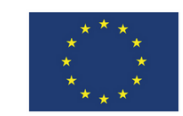

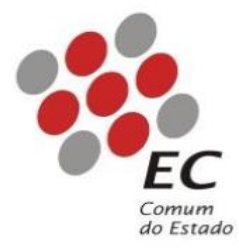

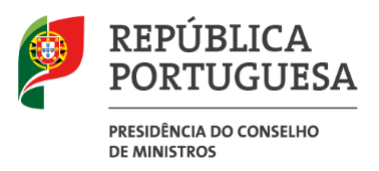

### **CONTROLO DO DOCUMENTO**

| VERSÃO | DATA       | AUTOR     | INFORMAÇÕES     |
|--------|------------|-----------|-----------------|
| 1.0    | 19/10/2020 | Rui Silva | Versão inicial. |
|        |            |           |                 |
|        |            |           |                 |
|        |            |           |                 |

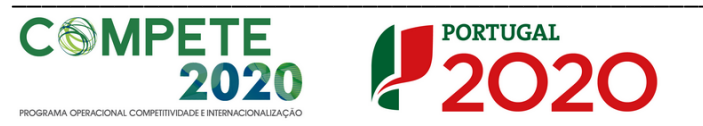

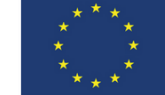

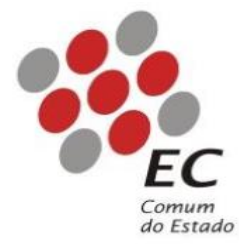

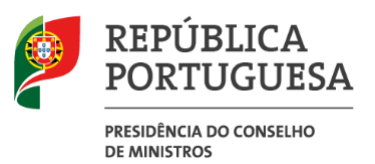

## Índice

| 1. | Introdução                  | . 4 |
|----|-----------------------------|-----|
| 2. | Âmbito e Dever de Leitura   | . 4 |
| 3. | Arquivo e Publicação        | . 4 |
| 4. | Instalação dos Certificados | . 5 |

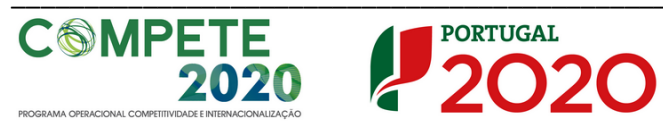

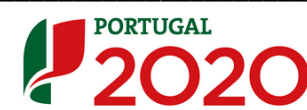

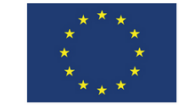

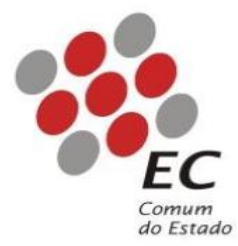

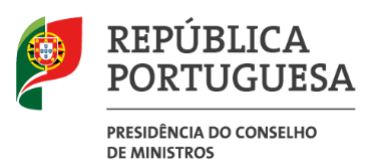

#### 1. Introdução

Este manual tem como objetivo servir de guia aos utilizadores que vão utilizar certificados digitais emitidos <u>após 10 de julho de 2020</u> pela Entidade Certificadora Comum do Estado (ECCE), para que possam registar nos seus sistemas o certificado correspondente da Entidade de Certificação Eletrónica do Estado – ECEE (ECRaizEstado002) e o respetivo certificado da ECCE (ECCE002). Ao registar e instalar estes certificados no computador pessoal, este reconhece automaticamente qualquer certificado eletrónico emitido por qualquer entidade certificadora do Estado Português, inserida no Sistema de Certificação Eletrónica do Estado, na mais recente cadeia de confiança.

## 2. Âmbito e Dever de Leitura

O âmbito deste documento é a instalação e registo dos certificados com a chave pública da ECEE e da ECCE, para todos os certificados emitidos a partir de 10-07-2020. Este manual deverá ser lido e conhecido por todos os utilizadores de certificados digitais emitidos nas condições acima referidas.

## 3. Arquivo e Publicação

Este documento faz parte do repositório de documentação existente no site da ECCE em <u>http://www.ecce.gov.pt/suporte/manuais.aspx</u>, encontrando-se disponível em formato eletrónico para *download*. A responsabilidade pela manutenção, publicação e aprovação deste manual é da ECCE.

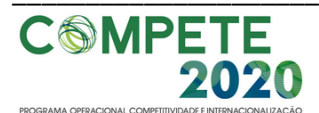

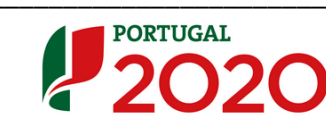

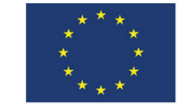

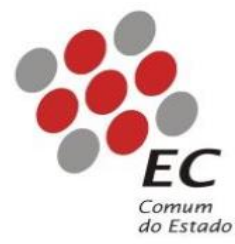

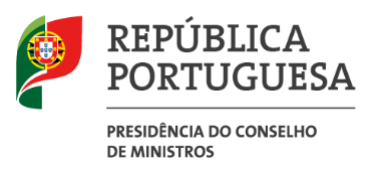

### 4. Instalação dos Certificados

4.1 Aceder à página <u>https://www.ecce.gov.pt/certificados/</u> e clicar no certificado com o título "<u>Certificado da Entidade de Certificação Eletrónica do Estado - ECRaizEstado 002</u>";

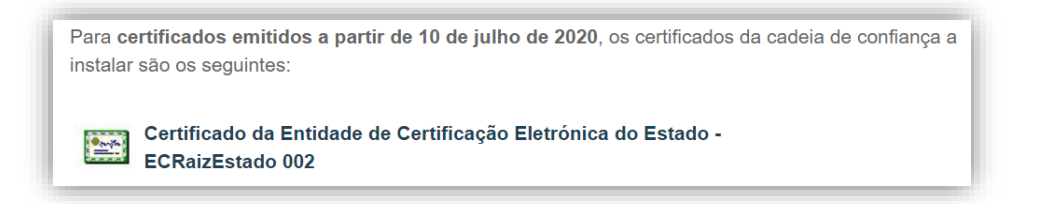

**4.2** Abrir o certificado e clicar na opção *"Instalar Certificado"*, marcado a amarelo na figura abaixo.

| -                                                |                                                                                       |                                                                                |         |
|--------------------------------------------------|---------------------------------------------------------------------------------------|--------------------------------------------------------------------------------|---------|
| SA In                                            | formações do Certific                                                                 | cado                                                                           |         |
| Este cert<br>não é fid<br>certifica<br>de Raiz F | ificado de raiz AC (au<br>edigno. Para ativar a<br>lo no arquivo de Auto<br>idedigna. | toridade de certificação<br>confiança, instale este<br>ridades de Certificação | •)      |
| Emitid                                           | para: ECRaizEstado 0                                                                  | 02                                                                             |         |
| Emitid                                           | por: ECRaizEstado 0                                                                   | 02                                                                             |         |
| Válido                                           | de 04/10/2019 até 04                                                                  | 4/10/2043                                                                      |         |
|                                                  | Instalar cert                                                                         | ficado                                                                         | emissor |

**4.3** Fazer "*Seguinte*" no quadro que surge em seguida.

| <br>Assistente para Importar Certificados                                                                                                    | ,                                 |
|----------------------------------------------------------------------------------------------------|-----------------------------------|
|                                                                                                    |                                   |
| Bem-vindo ao Assistente para Importar Certifica                                                                                                    | ados                              |
| Este assistente ajuda o a copiar certificados, listas fidedignas de certificado<br>revogação de certificados do seu disco para um arquivo de certificados.                                                                                                    | s e listas de                     |
| Um certificado, o qual é emitido por uma autoridade de certificação, é uma-<br>da sua identidade e contein informações utilizadas para proteger dados ou p<br>estableticor ilgações de rede seguras. Um arquivo de certificados é a área o<br>ande os certificados são quardados. | confirmação<br>para<br>lo sistema |
| Localização do Arquivo                                                                                                    |                                   |
| ( Utilizador Atual                                                                                                    |                                   |
| Computador Local                                                                                                    |                                   |
| Para continuar, clique en Seguinte.                                                                                                    |                                   |
|                                                                                                    |                                   |
|                                                                                                    |                                   |

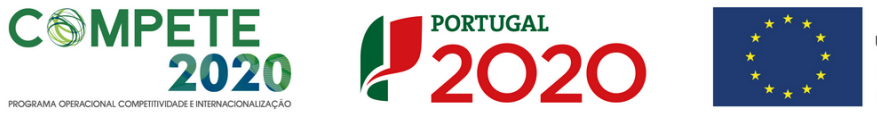

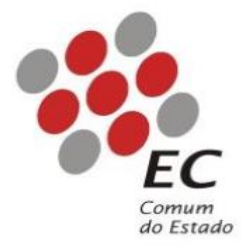

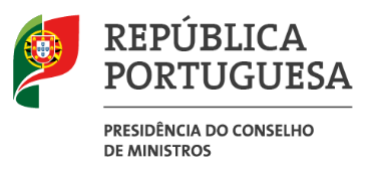

4.4 Selecionar a opção "Colocar todos os certificados no seguinte arquivo".

| Arquivo de Certificados                                                                                                    |  |  |  |  |
|----------------------------------------------------------------------------------------------------|--|--|--|--|
| Arquivos de certificados são áreas do sistema onde os certificados ficam guardados.                                                           |  |  |  |  |
| O Windows pode selecionar automaticamente um arquivo de certificados, ou o<br>utilizador pode especificar uma localização para o certificado. |  |  |  |  |
| <ul> <li>Selecionar automaticamente o arquivo de certificados, com base no tipo de<br/>certificado</li> </ul>                                 |  |  |  |  |
| Colocar todos os certificados no seguinte arquivo                                                                                             |  |  |  |  |
| Arquivo de certificados:                                                                                                    |  |  |  |  |
| Procurar                                                                                                    |  |  |  |  |
|                                                                                                    |  |  |  |  |
|                                                                                                    |  |  |  |  |
|                                                                                                    |  |  |  |  |
|                                                                                                    |  |  |  |  |
|                                                                                                    |  |  |  |  |
|                                                                                                    |  |  |  |  |

4.5 Clicar em "Procurar".

| Arquivo de Certificados                                                                                                    |  |  |  |  |
|----------------------------------------------------------------------------------------------------|--|--|--|--|
| Arquivos de certificados são áreas do sistema onde os certificados ficam guardados.                                                           |  |  |  |  |
| O Windows pode selecionar automaticamente um arquivo de certificados, ou o<br>utilizador pode especificar uma localização para o certificado. |  |  |  |  |
| $\bigcirc$ Selecionar automaticamente o arquivo de certificados, com base no tipo de certificado                                              |  |  |  |  |
| Colocar todos os certificados no seguinte arquivo                                                                                             |  |  |  |  |
| Arquivo de certificados:                                                                                                    |  |  |  |  |
| Procurar                                                                                                    |  |  |  |  |
|                                                                                                    |  |  |  |  |
|                                                                                                    |  |  |  |  |
|                                                                                                    |  |  |  |  |
|                                                                                                    |  |  |  |  |
|                                                                                                    |  |  |  |  |
|                                                                                                    |  |  |  |  |

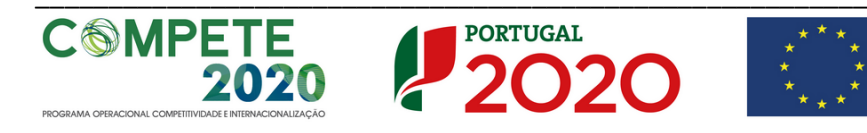

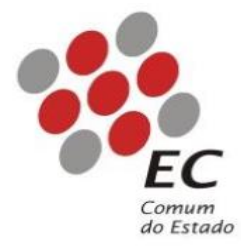

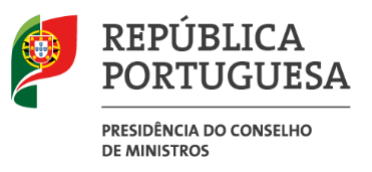

**4.6** No quadro seguinte selecionar a opção *"Autoridades de certificação de raiz fidedigna"* e clicar em *"Ok"*.

| Selecionar arquivo de certificados                         | × |
|------------------------------------------------------------|---|
| Selecione o arquivo de certificados que pretende utilizar. |   |
| Pessoal                                                    | ^ |
| Autoridades de certificação de raiz fided                  |   |
|                                                            |   |
|                                                            |   |
| Objeto de utilizador do Active Directory                   |   |
| Eabricantes fidedinnos                                     | × |
| < >>                                                       |   |
| Mostrar arquivos físicos                                   |   |
| OK Cancela                                                 | r |

4.7 Clicar em "Seguinte".

| Arquivo de Certificados                                                                                                    |
|----------------------------------------------------------------------------------------------------|
| Arquivos de certificados são áreas do sistema onde os certificados ficam guardados.                                                           |
| O Windows pode selecionar automaticamente um arquivo de certificados, ou o<br>utilizador pode especificar uma localização para o certificado. |
| Selecionar automaticamente o arquivo de certificados, com base no tipo de certificado                                                         |
| Olocar todos os certificados no seguinte arquivo<br>Arquivo de certificados:                                                                  |
| Autoridades de certificação de raiz fidedigna Procurar                                                                                        |
|                                                                                                    |
|                                                                                                    |
|                                                                                                    |
|                                                                                                    |
|                                                                                                    |

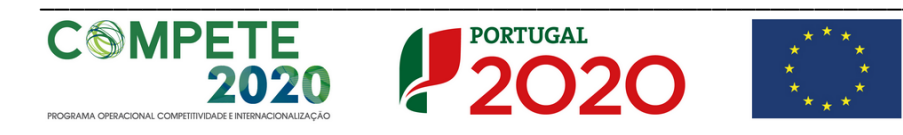

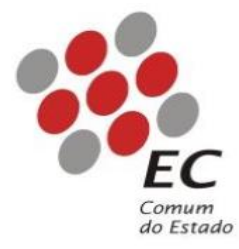

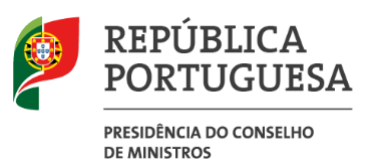

#### 4.8 Clicar em "Concluir".

| O certificado será importa                            | do depois de clicar em Co                 | nduir.                     |               |
|-------------------------------------------------------|-------------------------------------------|----------------------------|---------------|
| Especificou as seguintes o<br>Arquivo de Certificados | lefinições:<br>Selecionado pelo Utilizado | Autoridades de certificaçã | io de raiz fi |
| Conteúdo                                              |                                           | Certificado                |               |
|                                                       |                                           |                            |               |
|                                                       |                                           |                            |               |
| <                                                     |                                           |                            | >             |
|                                                       |                                           |                            |               |

4.9 Clicar em "SIM" no aviso de segurança que aparecerá após alguns momentos.

| so d | e Segurança                                                                                                    |
|------|----------------------------------------------------------------------------------------------------|
| 1    | Vai instalar um certificado de uma autoridade de certificação (AC) que<br>afirma representar:                                                                                                    |
|      | ECRaizEstado 002                                                                                                    |
|      | O Windows não consegue validar se o certificado é efetivamente de<br>'ECRaizEstado 002'. Deve confirmar a origem contactando<br>'ECRaizEstado 002'. O seguinte número ajudá-lo-á neste processo:                                                                                                   |
|      | Thumbprint (sha1): E89D0831 6C29D115 749A27ED 581332CB 0AB4D79F                                                                                                    |
|      | Aviso:<br>Se instair este certificado de raiz, o Windows confiará<br>automaticamente em qualquer certificado emitido por esta AC. A<br>instalação de um certificado com um thumbprint não confirmado<br>constitui um isco de segurança. Se clicar em "Sim", reconhece a<br>existência deste risco. |
|      | Pretende instalar este certificado?                                                                                                    |

Clicar em "OK" na janela após boa importação (poderá demorar algum tempo). 4.10

| Assistente para Importar Certificados $~	imes~$ |
|-------------------------------------------------|
| A importação teve êxito.                        |
| ОК                                              |

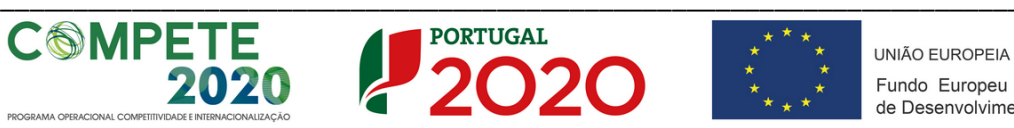

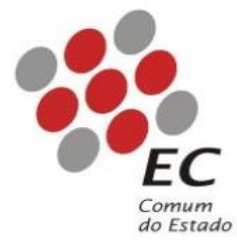

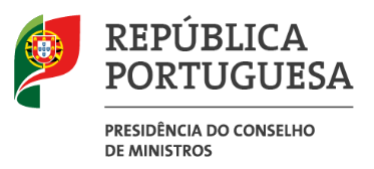

4.11 Aceder à página <u>https://www.ecce.gov.pt/certificados/</u> e clicar no certificado com o título "<u>Certificado da Entidade Certificadora Comum do Estado - ECCE 002</u>".

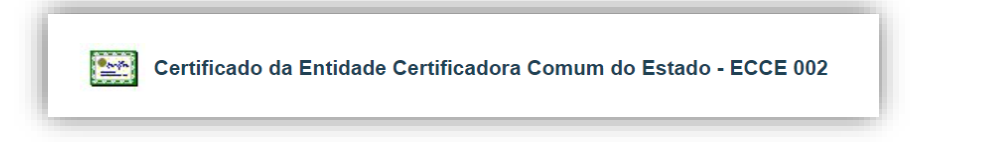

**4.12** Abrir o certificado e clicar na opção *"Instalar Certificado"*, marcado a amarelo na figura abaixo.

| -    | Informações do Certificado                                                                                                    |
|------|----------------------------------------------------------------------------------------------------|
| Este | <ul> <li>certificado é destinado para os seguintes fins:</li> <li>Todas as políticas de emissão</li> <li>Todas as políticas de aplicações</li> </ul> |
| * Co | nsulte a declaração da AC para obter mais detalhes.<br>mitido para: ECCE 002                                                                         |
| E    | mitido por: ECRaizEstado 002                                                                                                    |
| V    | álido de 06/07/2020 até 06/07/2032                                                                                                    |
|      | Instalar certificado Declaração do emis                                                                                                    |

4.13 Clicar em "Seguinte".

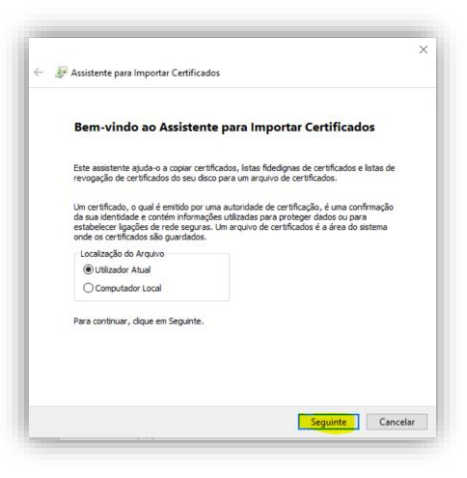

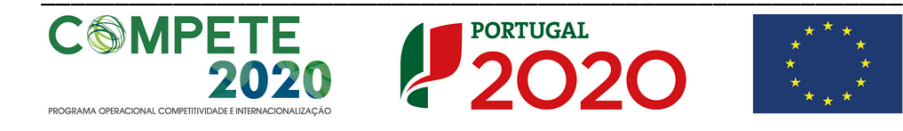

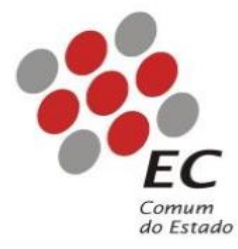

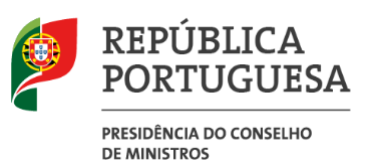

#### 4.14 Clicar em "Seguinte".

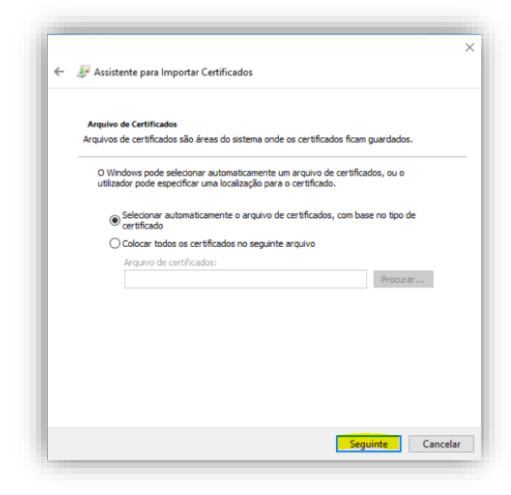

#### 4.15 Clicar em "Concluir".

| ÷ . | 🖗 Assistente para Importar Certificados                                                                                                    | > |
|-----|----------------------------------------------------------------------------------------------------|---|
|     | A Concluir o Assistente                                                                                                    |   |
|     | O certificado será importado depois de clicar em Concluir.                                                                                        |   |
|     | Especifico as seguntes definições:<br>Nearos de Centificado Selecional<br>Determinado automaticamente pelo assistente<br>Contexido<br>Centificado |   |
|     |                                                                                                    |   |
|     |                                                                                                    |   |
|     | Concluir Cancelar                                                                                                    | , |

**4.16** Clicar em "*OK*" na janela que aparecerá após alguns instantes.

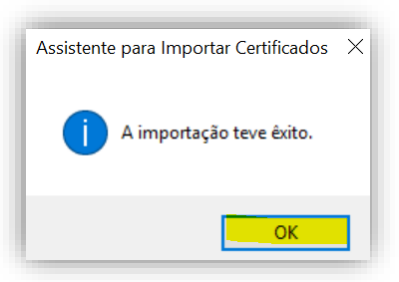

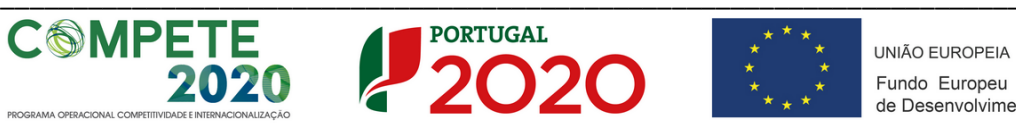